## 在SPA300/SPA500系列IP電話上配置附加服務

## 目標

作業階段啟始通訊協定(SIP)是一種訊號通訊協定,用於在基於IP的網路中建立、管理和終止 作業階段。SIP是一種呼叫管理機制。它還允許建立使用者位置並提供特徵協商,以便會話中 的所有參與者可以就要在它們之間支援的特徵達成一致,並且能夠在會話進行期間更改會話的 特徵。

SPA IP電話提供許多增強服務,稱為補充服務或星型服務。所有這些服務都是可選的。

本文的目的是解釋如何在SPA300/SPA500系列IP電話上配置附加服務。

## 適用裝置

·SPA300系列IP電話

·SPA500系列IP電話

## 線路鍵LED模式配置

**注意**:在實際SPA300或SPA500系列IP電話上,使用導航鍵轉至**Device Administration > Call** Control Settings > Signalling Protocol > SIP。

步驟1.使用Web配置實用程式選擇Admin Login > Advanced > Voice > Phone。Phone 頁面隨 即開啟:

| Note and the second    |           |                       |        |  |
|------------------------|-----------|-----------------------|--------|--|
| General                |           |                       |        |  |
| Station Name:          |           | Station Display Name: |        |  |
| Voice Mail Number:     |           |                       |        |  |
| BluePhone              |           |                       |        |  |
| Bluetooth Mode:        | Phone 💌   | Line:                 | 5 💌    |  |
| Short Name:            |           | User Friendly ID:     |        |  |
| PIN Code:              | ********* |                       |        |  |
| Line Key 1             |           |                       |        |  |
| Extension:             | 1         | Short Name:           | ¢LISER |  |
| Chara Call Assessments |           | Short Hame.           | PODER  |  |
| Share Call Appearance: | private 💌 |                       |        |  |
| Extended Function:     |           |                       |        |  |
| Line Key 2             |           |                       |        |  |
| Extension:             | 1 💌       | Short Name:           | \$USER |  |
| Share Call Appearance: | private 💌 |                       |        |  |
| Extended Function:     |           |                       |        |  |
| Line Key 3             |           |                       |        |  |
| Extension:             | 1 💌       | Short Name:           | \$USER |  |
| Share Call Appearance: | private 💌 |                       |        |  |
| Extended Function:     |           |                       |        |  |
| Line Key 4             |           |                       |        |  |
| Extension:             | 1 💌       | Short Name:           | \$USER |  |
| Share Call Appearance: | private 💌 |                       |        |  |

步驟2.向下滾動至Supplementary Services區域。

| Trunk No Service LED:  |                                                                                    | Trunk Reserved LED:               |       |  |  |
|------------------------|------------------------------------------------------------------------------------|-----------------------------------|-------|--|--|
| Trunk In-use LED:      |                                                                                    |                                   |       |  |  |
| Supplementary Services |                                                                                    |                                   |       |  |  |
| Conference Serv:       | yes 💌                                                                              | Attn Transfer Serv:               | yes 💌 |  |  |
| Blind Transfer Serv:   | yes 💌                                                                              | DND Serv:                         | yes 💌 |  |  |
| Block ANC Serv:        | yes 💌                                                                              | Call Back Serv:                   | yes 💌 |  |  |
| Block CID Serv:        | yes 💌                                                                              | Secure Call Serv:                 | yes 💌 |  |  |
| Cfwd All Serv:         | yes 💌                                                                              | Cfwd Busy Serv:                   | yes 💌 |  |  |
| Cfwd No Ans Serv:      | yes 💌                                                                              | Paging Serv:                      | yes 💌 |  |  |
| Call Park Serv:        | yes 💌                                                                              | Call Pick Up Serv:                | yes 💌 |  |  |
| ACD Login Serv:        | no 💌                                                                               | Group Call Pick Up Serv:          | yes 💌 |  |  |
| ACD Ext:               | 1 💌                                                                                | Service Annc Serv:                | no 💌  |  |  |
| Web Serv:              | yes 💌                                                                              | SMS Serv:                         | yes 💌 |  |  |
| Ring Tone              |                                                                                    |                                   |       |  |  |
| Ring1:                 | n=Cisco Synth;w                                                                    | =file://Cisco_synth_ring1.mp3;c=0 |       |  |  |
| Ring2:                 | n=Retro;w=file://                                                                  | /ringin.726;c=1                   |       |  |  |
| Ring3:                 | n=Office;w=file:/                                                                  | /thx-short.726;c=1                |       |  |  |
| Ring4:                 | n=Analog Synth;                                                                    | w=file://Analog1.raw;c=1          |       |  |  |
| Ring5:                 | n=Are You There                                                                    | ;w=file://AreYouThereF.raw;c=1    |       |  |  |
| Ring6:                 | n=Are You There;w=file://AreYouThereF.raw;c=1<br>n=Chime;w=file://Chime.raw;c=1    |                                   |       |  |  |
| Ring7:                 | n=Chime;w=file://Chime.raw;c=1<br>n=Clock Shop;w=file://ClockShop.raw;c=1          |                                   |       |  |  |
| Ring8:                 | n=Film Score;w=                                                                    | file://FilmScore.raw;c=1          |       |  |  |
| Ring9:                 | n=rim Score;w=rile://FimScore.raw;c=1<br>n=Koto Effect;w=file://KotoEffect.raw;c=1 |                                   |       |  |  |
| Ring10:                | n=Piano;w=file://Piano2.raw;c=1                                                    |                                   |       |  |  |
| Ring11:                | n=Pulse;w=file://                                                                  | /Pulse1.raw;c=1                   |       |  |  |
|                        |                                                                                    |                                   |       |  |  |

步驟3.從*Conference Serv*欄位的下拉選單中選擇**Yes**以啟用三向會議服務,否則選擇*No*。預 設選項為Yes。

步驟4.從Attn Transfer Serv欄位的下拉選單中選擇Yes以轉接有人參與的呼叫服務,否則選擇 No。預設選項為是。

步驟5.從*Blind Transfer Serv*欄位的下拉式清單中選擇**Yes**,以轉接盲人呼叫服務,否則選擇 No。預設選項為是。

步驟6.從「DND Serv」欄位的下拉選單中選擇**Yes**以啟用免打擾服務,否則選擇No。預設選 項為是。

步驟7.從Block ANC Serv欄位的下拉選單中選擇**Yes**以阻止匿名呼叫,否則選擇No。預設選項 為是。

步驟8.從*Call Back Serv*欄位的下拉選單中選擇**Yes**以啟用回叫服務,否則選擇**No**。預設選項 為是。

步驟9.從*Block CID Serv*欄位的下拉選單中選擇**Yes**以阻止撥出呼叫的主叫ID,否則選擇*No*。 預設選項為是。

步驟10.從*Secure Call Serv*欄位的下拉選單中選擇**Yes**以啟用呼叫安全性,否則選擇*No*。預設 選項為是。

步驟11.從*Cfwd All Serv*欄位的下拉選單中選擇**Yes**以轉接所有呼叫,否則選擇*No*。預設選項 為是。

| Supplementary Services |                                               |                                                  |       |  |  |
|------------------------|-----------------------------------------------|--------------------------------------------------|-------|--|--|
| Conference Serv:       | yes 💌                                         | Attn Transfer Serv:                              | yes 💌 |  |  |
| Blind Transfer Serv:   | yes 💌                                         | DND Serv:                                        | yes 💌 |  |  |
| Block ANC Serv:        | yes 💌                                         | Call Back Serv:                                  | yes 💌 |  |  |
| Block CID Serv:        | yes 💌                                         | Secure Call Serv:                                | yes 💌 |  |  |
| Cfwd All Serv:         | yes 💌                                         | Cfwd Busy Serv:                                  | yes 💌 |  |  |
| Cfwd No Ans Serv:      | yes 💌                                         | Paging Serv:                                     | yes 💌 |  |  |
| Call Park Serv:        | yes 💌                                         | Call Pick Up Serv:                               | yes 💌 |  |  |
| ACD Login Serv:        | no 💌                                          | Group Call Pick Up Serv:                         | yes 💌 |  |  |
| ACD Ext:               | 1 💌                                           | Service Annc Serv:                               | no 💌  |  |  |
| Web Serv:              | yes 💌                                         | SMS Serv:                                        | yes 👻 |  |  |
| Ring Tone              |                                               |                                                  |       |  |  |
| Ring1:                 | n=Cisco Synth;w=                              | n=Cisco Synth;w=file://Cisco_synth_ring1.mp3;c=0 |       |  |  |
| Ring2:                 | n=Retro;w=file://                             | n=Retro;w=file://ringin.726;c=1                  |       |  |  |
| Ring3:                 | n=Office;w=file://                            | n=Office;w=file://thx-short.726;c=1              |       |  |  |
| Ring4:                 | n=Analog Synth;v                              | n=Analog Synth;w=file://Analog1.raw;c=1          |       |  |  |
| Ring5:                 | n=Are You There;w=file://AreYouThereF.raw;c=1 |                                                  |       |  |  |

步驟12.從*Cfwd Busy Serv*欄位的下拉選單中選擇**Yes**,以便在呼叫處於忙線時轉接呼叫,否 則選擇*No*。預設選項為是。

步驟13.從*Cfwd On No Ans Serv*欄位的下拉選單中選擇**Yes**,以便在呼叫處於忙線時無應答地 轉接呼叫,否則選擇No。預設選項為是。

步驟14.從*Paging Serv*欄位清單中的下拉式清單選擇**Yes**以啟用尋呼,否則選擇**No**。預設選項 為是。

步驟15.從*Call Park Serv*欄位的下拉選單中選擇**Yes**以啟用呼叫暫留,否則選擇**No**。預設選項 為是。

步驟16.從*Call Pick Up Serv*欄位的下拉選單中選擇**Yes**以啟用呼叫代答,否則選擇*No*。預設 選項為是。

步驟17.從*ACD Login Serv*欄位的下拉選單中選擇**Yes**,以啟用呼叫中心中使用的ACD Login服務,否則選擇**No**。預設選項為否。

步驟18.從*Group Call Pick Up Serv*欄位的下拉選單中選擇**Yes**以接收組呼叫,否則選擇**No**。 預設選項為否。

步驟19.從ACD Ext欄位的下拉選單中選擇適當的分機以處理ACD呼叫。可用號碼為1、2、3、 4、5和6。您可以在這些號碼下配置所需的說明,這些號碼將根據您的說明處理來電和管理來 電。預設選項為1。

步驟20.從Service Annc Serv欄位的下拉選單中選擇Yes,以向客戶公告伺服器傳送公告請求 ,否則選擇No。預設選項為否。

步驟21.從Web Serv 欄位中的下拉式清單中選擇**Yes**,以啟用Web伺服器,否則選擇No。預 設選項為是。

附註:Web伺服器僅適用於SPA525G和SPA525G2。

步驟22.從*SMS伺服器*欄位的下拉選單中選擇**Yes**以傳送文本消息,否則選擇**No**。預設選項為 是。 註:SMS伺服器僅適用於SPA525G和SPA525G2。

步驟23.按一下「Submit All Changes」以儲存設定。